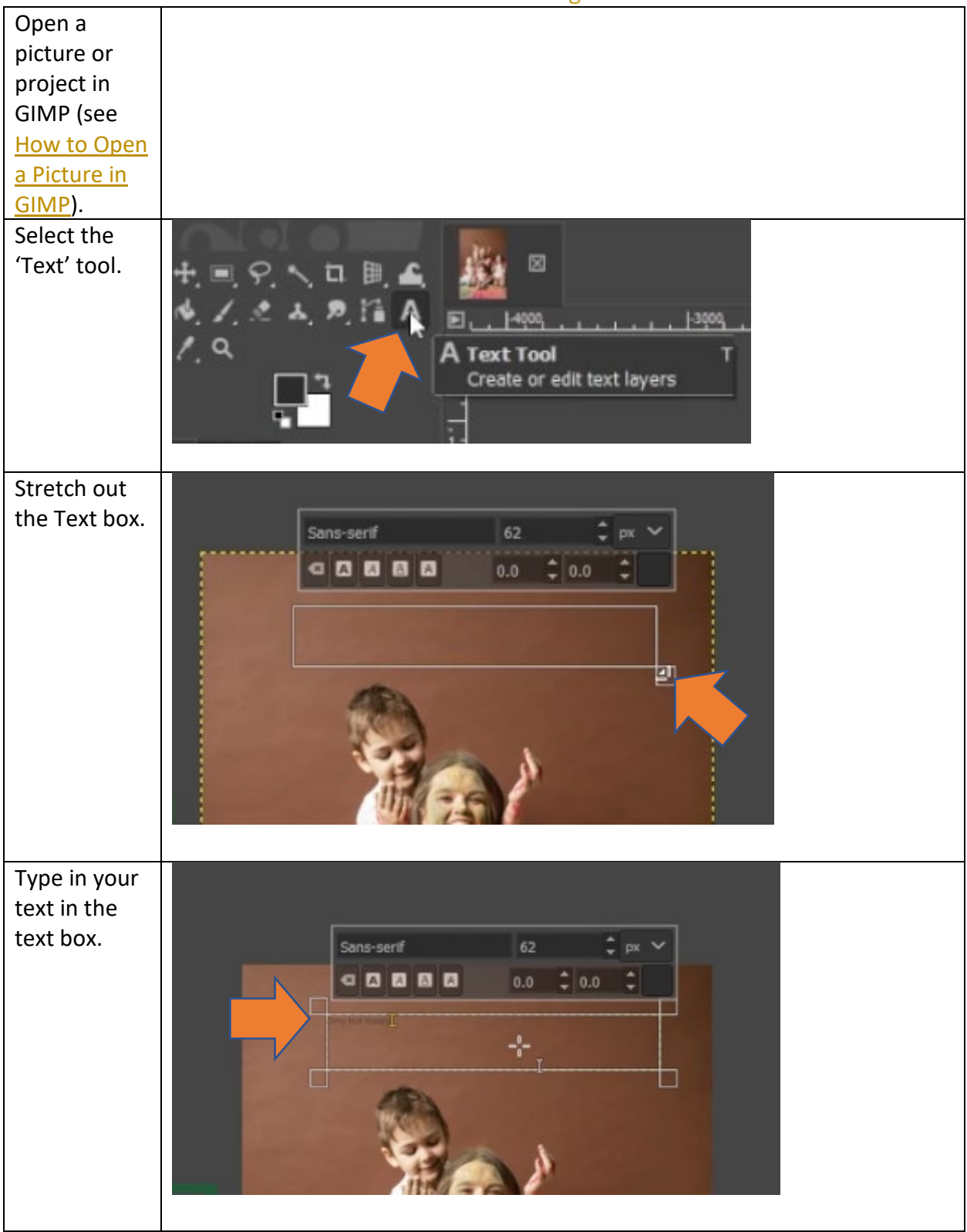

## How to Add Text to an Image in GIMP

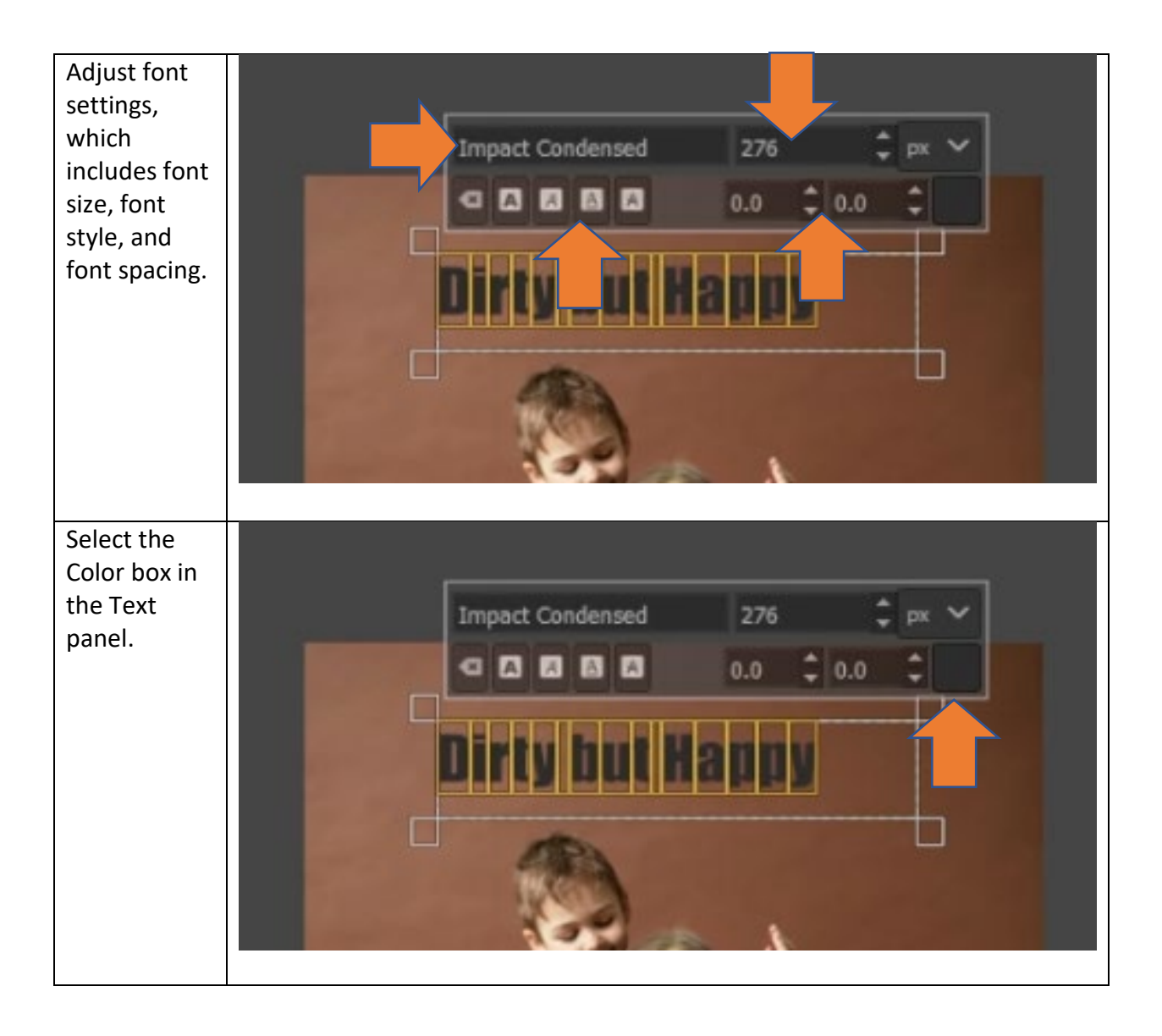

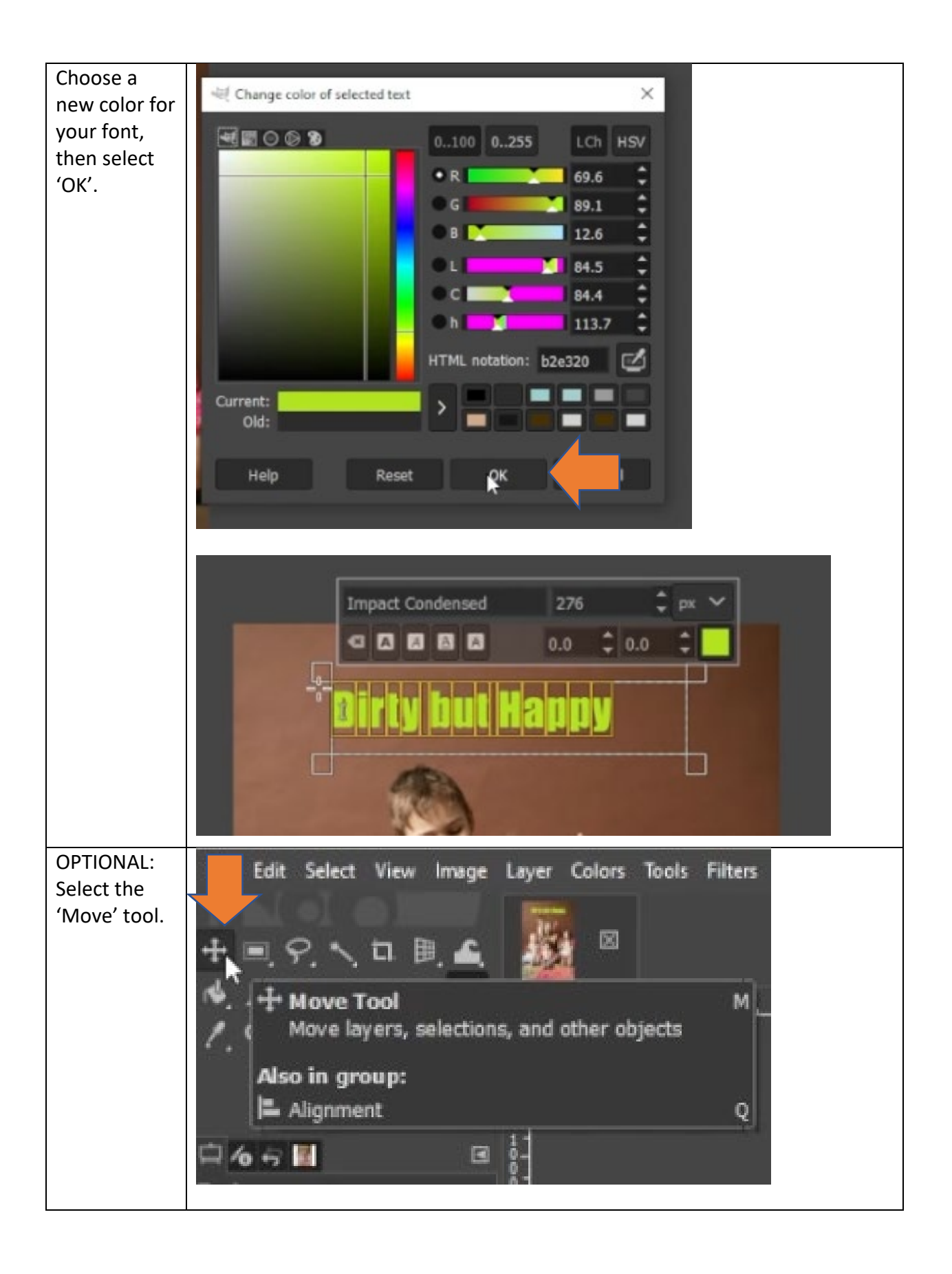

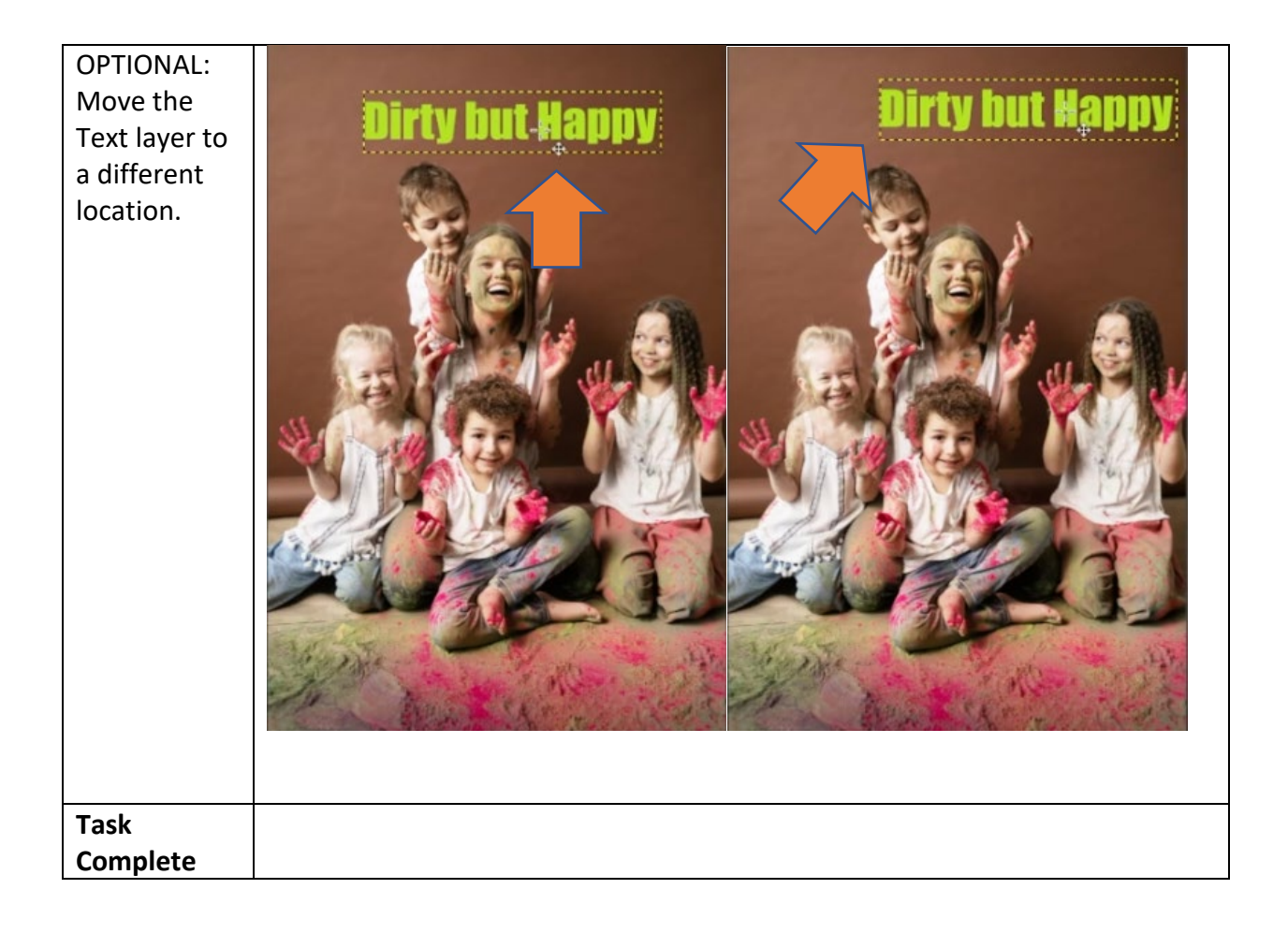